# LAN Emulation Using the ATM Router Module

#### Document ID: 10403

## Contents

Introduction Prerequisites Requirements Components Used Features Supported Conventions Configure Network Diagram Configurations show Commands Troubleshoot Related Information Introduction

This document provides a sample configuration for LAN emulation using the ATM router module (ARM).

ARM provides the Catalyst 8540 Multiservice Switch Router (MSR) and 8510 MSR with high–speed internetworking between the Layer 2 and Layer 3 network topologies. When ARM is installed, you no longer need to choose Layer 3 or ATM technology, as is frequently the case with enterprise and metropolitan area applications. Instead, you can have both Layer 3 and ATM technologies in the same multiservice ATM switch router chassis.

A Catalyst 8510 or 8540 MSR equipped with ARM functionality provides bridging and routing from Ethernet to ATM and from ATM to ATM.

ARM offers interoperability between the Layer 3 switching interface modules used in the Catalyst 8510 or 8540 CSR (Campus Switch Router) and the ATM port adapters and interface modules used in the Catalyst 8510 or 8540 MSR chassis. You can therefore combine Layer 3 and ATM port adapters and interface modules in a Catalyst 8510 or 8540 MSR chassis equipped with ARM. Refer to Major Differences Between Cisco Catalyst 8540 CSR and Cisco Catalyst 8540 MSR to learn more about the differences between Catalyst 8500 MSR and Catalyst 8500 CSR.

You can install up to two ARMs in the slots numbered from 0 to 3 and from 9 to 12 in the Catalyst 8510 or 8540 MSR chassis.

## **Prerequisites**

#### Requirements

There are no specific requirements for this document.

#### **Components Used**

LAN emulation using ARM was introduced on the Catalyst 8510 MSR in Cisco IOS® Software Release12.0(10)W5(18b) and on the Catalyst 8540 MSR in Cisco IOS Software Release12.0(4a)W5(11a).

The information in this document was created from the devices in a specific lab environment. All of the devices used in this document started with a cleared (default) configuration. If your network is live, make sure that you understand the potential impact of any command.

### **Features Supported**

ARM is based on Cisco express forwarding (CEF) and supports these features:

- Open Shortest Path First (OSPF), Routing Information Protocol (RIP), RIP2, Interior Gateway Routing Protocol (IGRP), and Enhanced IGRP.
- Internet Control Message Protocol (ICMP) Destination Unreachable and Redirect messages.
- Load balancing up to two equal paths.
- Integrated routing and bridging (IRB).

#### Conventions

For more information on document conventions, refer to Cisco Technical Tips Conventions.

## Configure

In this section, you are presented with the information to configure the features described in this document.

**Note:** To find additional information on the commands used in this document, use the Command Lookup Tool (registered customers only).

#### **Network Diagram**

This document uses this network setup. There is an ARM card in slot 9.

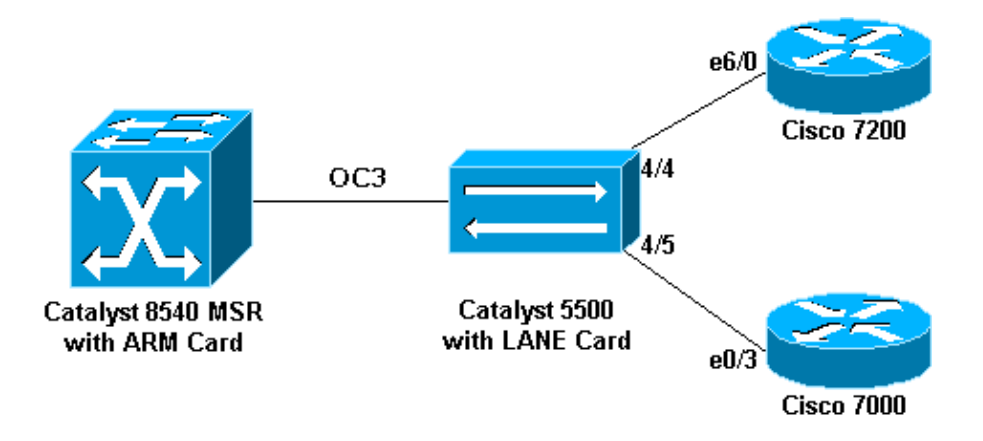

#### Configurations

This document uses these configurations:

- Catalyst 5500 (Switch)
- Catalyst 5500 (LANE Card)
- Cisco 7000
- Cisco 7206
- Catalyst 8540 MSR

Note: These configurations only show the commands relevant for LANE.

#### Catalyst 5500 (Switch)

set vlan 3 4/5 set vlan 2 4/4

| Catalyst 5500 (LANE Card)                                                 |  |  |  |
|---------------------------------------------------------------------------|--|--|--|
| hostname ATM                                                              |  |  |  |
| 1                                                                         |  |  |  |
| 1                                                                         |  |  |  |
| 1                                                                         |  |  |  |
| lane database ARM                                                         |  |  |  |
| name elan2 server-atm-address 47.009181000000009021449C01.00E01E2EE861.02 |  |  |  |
| name elan3 server-atm-address 47.009181000000009021449C01.00E01E2EE861.03 |  |  |  |
| !                                                                         |  |  |  |
| interface Ethernet0                                                       |  |  |  |
| !                                                                         |  |  |  |
| interface ATMO                                                            |  |  |  |
| atm preferred phy B                                                       |  |  |  |
| atm pvc 1 0 5 qsaal                                                       |  |  |  |
| atm pvc 2 0 16 ilmi                                                       |  |  |  |
| lane config auto-config-atm-address                                       |  |  |  |
| lane config database ARM                                                  |  |  |  |
| !                                                                         |  |  |  |
| interface ATM0.2 multipoint                                               |  |  |  |
| lane server-bus ethernet elan2                                            |  |  |  |
| lane client ethernet 2 elan2                                              |  |  |  |
| !                                                                         |  |  |  |
| interface ATM0.3 multipoint                                               |  |  |  |
| lane server-bus ethernet elan3                                            |  |  |  |
| lane client ethernet 3 elan3                                              |  |  |  |

| Cisco 7000                                                       |
|------------------------------------------------------------------|
| hostname 7000a                                                   |
| :<br>interface Loopback0<br>ip address 140.40.40.1 255.255.255.0 |
|                                                                  |
| interface Ethernet0/3<br>ip address 45.45.45.2 255.255.255.0     |
| !                                                                |
| network 45.0.00                                                  |
| network 140.40.0.0                                               |

| Cisco 7206                           |
|--------------------------------------|
| hostname 7206B                       |
| !                                    |
| interface Loopback0                  |
| ip address 150.50.50.1 255.255.255.0 |
| no ip directed-broadcast             |
| !                                    |
| interface Ethernet6/0                |
| ip address 40.40.40.2 255.255.255.0  |
| no ip directed-broadcast             |
| !                                    |
| router eigrp 1                       |
| network 40.0.0.0                     |
| network 150.50.0.0                   |

```
Catalyst 8540 MSR
hostname C8540-MSR
1
interface Loopback0
ip address 160.60.60.1 255.255.255.0
no ip directed-broadcast
interface ATM9/0/0
no ip address
no ip directed-broadcast
1
interface ATM9/0/0.2 multipoint
ip address 40.40.40.1 255.255.255.0
no ip directed-broadcast
lane client ethernet elan2
!
interface ATM9/0/0.3 multipoint
ip address 45.45.45.1 255.255.255.0
no ip directed-broadcast
lane client ethernet elan3
1
router eigrp 1
network 40.0.0.0
network 45.0.0.0
network 160.60.0.0
no auto-summary
```

### show Commands

This section provides information that you can use to confirm that your configuration is working properly.

Issue these commands to test whether your network is operating properly:

- ping
- show ip route
- show ip cef
- **show lane le-arp interface atm** *card/subcard/port[.subinterface-number]*

Certain **show** commands are supported by the Output Interpreter Tool (registered customers only), which allows you to view an analysis of **show** command output.

The next sample output is a result of entering these commands on the devices shown in the network diagram. This output shows that the network is operating properly. The ping goes from the ATM9/0/0.3 interface of the Catalyst 8540 MSR to the Ethernet0/3 interface of the Cisco 7000 Router.

```
C8540-MSR# ping 45.45.45.2

Type escape sequence to abort.

Sending 5, 100-byte ICMP Echos to 45.45.45.2, timeout is 2 seconds:

!!!!!

Success rate is 100 percent (5/5), round-trip min/avg/max = 1/2/4 ms
```

You can also test connectivity between the Catalyst 8540 MSR and the Cisco 7200 Router by pinging the Ethernet6/0 interface of the Cisco 7206 from the Catalyst 8540. This sample output shows that the ping is successful.

C8540-MSR# ping 40.40.40.2

Type escape sequence to abort.

Sending 5, 100-byte ICMP Echos to 40.40.40.2, timeout is 2 seconds:
!!!!!
Success rate is 100 percent (5/5), round-trip min/avg/max = 1/2/4 ms

Another way to test connectivity is by issuing the **show ip route** command. The Catalyst 8540 MSR has a route to the network behind the Cisco 7200 Router by the address 150.50.0.0 learned by IGRP and has a route to the network behind the Cisco 7000 Router by the address 140.40.0.0 learned via IGRP as well.

```
C8540-MSR# show ip route
```

D 140.40.0.0/16 [90/130816] via 45.45.45.2, 00:34:58, ATM9/0/0.3 172.16.0.0/24 is subnetted, 1 subnets 160.60.0.0/24 is subnetted, 1 subnets C 160.60.0 is directly connected, Loopback0 C 40.40.40.0 is directly connected, ATM9/0/0.2 D 150.50.0.0/16 [90/130816] via 40.40.40.2, 00:29:50, ATM9/0/0.2 45.0.0.0/24 is subnetted, 1 subnets C 45.45.45.0 is directly connected, ATM9/0/0.3

C8540-MSR# show ip cef

| 40.40.40.0/24    | attached   | ATM9/0/0.2 |
|------------------|------------|------------|
| 40.40.40.0/32    | receive    |            |
| 40.40.40.1/32    | receive    |            |
| 40.40.40.2/32    | 40.40.40.2 | ATM9/0/0.2 |
| 40.40.40.255/32  | receive    |            |
| 45.45.45.0/24    | attached   | ATM9/0/0.3 |
| 45.45.45.0/32    | receive    |            |
| 45.45.45.1/32    | receive    |            |
| 45.45.45.2/32    | 45.45.45.2 | ATM9/0/0.3 |
| 45.45.45.255/32  | receive    |            |
| 140.40.0.0/16    | 45.45.45.2 | ATM9/0/0.3 |
| 150.50.0.0/16    | 40.40.2    | ATM9/0/0.2 |
| 160.60.60.0/24   | attached   | Loopback0  |
| 160.60.60.0/32   | receive    |            |
| 160.60.60.1/32   | receive    |            |
| 160.60.60.255/32 | receive    |            |

To see the LANE ARP table for the subinterfaces on the Catalyst 8540, issue the show lane le-arp command.

C8540-MSR# showlanele-arpinterfaceatm 9/0/0.2Hardware AddrATM AddressVCDInterface0030.7b1e.90a847.00918100000009021449C01.00E01E2EE860.02878ATM9/0/0.2C8540-MSR# showlanele-arpinterfaceatm 9/0/0.3Hardware AddrATM AddressVCDInterface0000.0c0d.fdcb47.00918100000009021449C01.00E01E2EE860.03876ATM9/0/0.3

### Troubleshoot

There is currently no specific troubleshooting information available for this configuration.

### **Related Information**

- LAN Emulation Sample Configuration
- LANE Design Recommendations
- Troubleshooting LAN Emulation Switching Environments
- LANE (LAN Emulation) Support Pages

#### • ATM (Asynchronous Transfer Mode) Support Pages

#### • Technical Support & Documentation – Cisco Systems

Contacts & Feedback | Help | Site Map

© 2014 – 2015 Cisco Systems, Inc. All rights reserved. Terms & Conditions | Privacy Statement | Cookie Policy | Trademarks of Cisco Systems, Inc.

Updated: Nov 15, 2007

Document ID: 10403